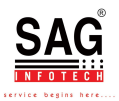

### Digital Signature Certificate (DSC) related issues and solutions.

Taxpayers are advised to check DSC for its expiry date, registration on e-filing portal & installation of latest emBridge application to avoid last minute issues in e-verification.

In case, you are facing any problem in e-verification through DSC, please refer to the following FAQs.

# Q1: During e-verification using DSC, I am getting "Something went wrong" error message, what should I do?

Ans: If you are facing issue (Something Went Wrong) in DSC, please follow below mentioned steps.

- 1. First uninstall the existing emBridge application and then download the latest application (Version 5.9.0.6 released on 20th Mar 2023)
- 2. To download: Visit to https://embridge.emudhra.com/
- 3. Install the new version.
- 4. Follow the guideline provided in the emBridge installer for the basic troubleshooting.

5. Please Delete existing certificate and import it again in Epasstoken Tool and re-try.

#### Q2: My DSC registered with e-filing portal has expired, what should I do?

**Ans:** Taxpayer needs to register a new valid DSC with e-filing portal. Please follow below mentioned steps:

1. Procure a new digital signature certificate from DSC provider.

2. Login to e-filing portal and navigate to "Register DSC" functionality.

3. Register the new DSC on e-filing portal.

## Q3: My DSC registered with e-filing portal has expired. I am trying to register a new DSC, but getting error message "Customer already exists", what should be done?

**Ans:** To register a new DSC, kindly de-register the old DSC registered on e-filing portal against your PAN. Please follow below mentioned steps:

1. Procure a new digital signature certificate from DSC provider.

2. Raise a grievance on e-filing portal to de-register the old DSC. Also, attach screen shot of error message to grievance raised.

3. Mention the reason for registering the new DSC.

4. Once your old DSC is de-registered, you will get an email communication, post that you can register a new DSC by following the DSC registration steps:

Q4: The key person associated with the corporate has left and the new key person has registered DSC against his PAN but during e-verification using DSC, still the PAN of earlier key person is reflected, kindly guide?

**Ans:** In case the key person associated has changed, you need to update the details of new key person in profile and appoint as Principal Contact. Please follow below mentioned steps:

1. Login to e-filing portal using corporate PAN.

2. Navigate to My Profile-> Key Person details-> Add the details on the new key person-> Appoint as Principal Contact

3. Ask the Principal Contact to login to e-filing portal with its and navigate to My Profile->Register DSC.

4. Follow the DSC registration steps.

5. Once DSC is registered successfully, same can be used for verification of ITRs/Forms/other requests for corporate PAN.

### Q5: While verifying using DSC, I am getting "Certificate mismatch" error?

**Ans:** In case of non-individual (Companies, Firms, Trusts, LLPs etc.) PANs: Kindly make sure that DSC used for verification should be linked with PAN of the Principal Contact and DSC should be registered on e-filing portal from Login of Principal Contact.

In case you are still facing problem in e-verification through DSC, please contact helpdesk at numbers 18001030025\_180041940025 (Toll free) & +91-80-46122000\_+91-80-61464700

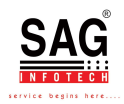